28/02/2019 v 1.3

Tras la reunión del 20/02/2019 y el parecer de Oriol: *respecto al punto creo que lo mejor es que sigáis usando el mecanismo que utilizamos en su día para hacer pruebas, es decir usar la plataforma para enviar a FACE de test. El XSLT lo hemos actualizado a la última versión.* 

Debieramos hacer así los test:

0. **Generar** facturas UBL o CII como hasta ahora (en FACe - 3 de Incidencias hay un paquete de CII para adaptarlas)

1. Verificar la factura en CEF Validator

2a. UBL Enviarlas a través de B2Brouter.net Nueva Factura > Importar
2b. CII enviárselas a Oriol que las devuelve traducidas.

3a. Las UBL enviarlas a se-face desde B2Brouter.net3b. Las CII, traducidas, firmarlas y subirlas a se-face.redsara.es

4a. Las UBL se pueden descargar F 3.2.2 desde B2Brouter (solo a efectos informativos; no es la misma traducción que se envia que se envia a se-face.redsara.es)
4b. Las CII traducida a F 3.2.2 verificarla en FACE validador

5. Quedan depositadas en se-face-gestion.redsara.es, los dos tipos de factura

6. **Descarga** desde se-face-gestion.redsara.es bien a través de portal o a través de WebService

La primera descarga de cada factura a través del portal debe hacerse con Mozilla o Chrome (es necesario tener habilitadas en Chrome las ventanas emergentes).

## ESTRUCTURA PROPUESTA DE LA CARPETA DE FACTURAS TESTEADAS

1\*. Factura UBL o CII

- 2\*. OK de CEF \*
- 3. Factura f 3.2.2 "traducida" en el caso de CII

4\*. Factura 3.2.2 descargada de FACe

5. Factura UBL/CII original que se acompaña como anexo en se-face

6\*. Factura en formato PDF que se descarga de se-face

Nomenclatura:

[universidad]\_[sintaxis]\_[numero\_factura]\_[tramite].xml

1. CEF\_Validator https://www.itb.ec.europa.eu/invoice/upload

2. FACe validador https://face.gob.es/es/facturas/validar-visualizar-facturasb) Pulso a símbolo descarga PDF y no hace nada

3. Incidencias

http://euroface.unizar.es/intra/euroface\_incidencia.html

Juan Arana